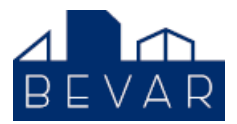

# **Brukerveiledning – Flerbruker tilgang**

## FORMÅL

- 1. At brukere av Bevar-HMS i ett boligselskap kan få tilgang til flere boligselskap med samme brukernavn/passord.
- 2. At brukere i Arbeidsportal med rollen Gjest (eks. vaktmestere og forvaltere i BBL) kan settes opp som bruker i flere boligselskap.

Bruker kan logge inn direkte via <u>www.bevarhms.no</u> i stedet for arbeidsportal. Brukernavn/passord er det samme som til arbeidsportalen.

Kontaktinfo til denne bruker vil synliggjøres i kontaktregister og være valgbart for tildeling av oppgaver som oppfølging av avvik/tiltak og aktiviteter.

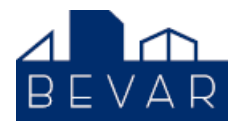

## BRUKERVEILEDNING

1. Logg inn i Arbeidsportalen <u>http://bbl.bevarhms.no</u>. Se valget «Flerbruker tilgang» blant snarveiene til venstre.

| Startside             | HMS-håndbok |          | Oppgaver     | Boligselska     |
|-----------------------|-------------|----------|--------------|-----------------|
| BOLIGSELSKAP          |             |          |              |                 |
| Nytt avvik/tiltak     |             | Bruker   | rkonti med   | tilgang til fle |
| Ny aktivitet          |             |          |              |                 |
| Nytt boligselskap     |             | Søk bruk | er           |                 |
| Flerbruker tilgang NY |             |          |              |                 |
| REDIGER               |             | Brukerna | vn / Rolle   | Boligselskap    |
| HMS-håndbok           |             | Gjest    |              |                 |
| Sjekklister           |             | GJEST B  | OLIGBYGGELAG |                 |
| Skjemasamling         |             |          |              |                 |
| Siden Hjelp           |             |          |              |                 |
| INNLOGGING            |             |          |              |                 |
| Oversikt innlogging   |             |          |              |                 |
|                       |             |          |              |                 |
|                       |             |          |              |                 |

2. Søk frem til aktuell brukerkonto. Søkefeltet søker på brukernavn, navn på kontakt og navn på boligselskap. Velg aktuell brukerkonto og trykk på knappen «Rediger flerbruker tilgang».

| BevarHMS<br>Helse, Miljø og Sikkert                    |                                    |                                        |                             |                                            |                                           |                      |                      | Logg ut         |
|--------------------------------------------------------|------------------------------------|----------------------------------------|-----------------------------|--------------------------------------------|-------------------------------------------|----------------------|----------------------|-----------------|
| Startside                                              | HMS-håndbok                        | Oppgaver                               | Boligselskap                | Ko                                         | Her søkes det p<br>boligselskap.          | på navn på kontal    | kt, brukernavn og    |                 |
| BOLIGSELSKAP                                           |                                    |                                        |                             |                                            | Velg den bruke<br>pålogging.              | rkonto som skal l    | na flerbruker-       | ligbyggelag: bl |
| Nytt avvik/tiltak<br>Ny aktivitet<br>Nytt boligselskap | Sø                                 | k bruker                               | tilgang til here            | Jongseis                                   | Sta                                       | rt nytt søk 🛛 Nul    | lstill utvalg        |                 |
| Flerbruker tilgang NY                                  | Bri                                | kernavn / Rolle                        | Boligselskap                | Antali Na                                  | vn / Fpost                                | Mobiltelefon         | Bruker               | 1-4 av 4        |
| HMS-håndbok                                            | Va                                 | ktmester (09.09)<br>DEST BOLIGBYGGELAG |                             | 3 Va<br>kr                                 | ktemester 2016<br>stian@spine.no          |                      | Rediger flerbruke    | r tilgang       |
| Skjemasamling                                          | De                                 | mobruker1<br>Redaktør                  | De no boligselskap          | 2 Pe<br>pe                                 | r Ole Mathisen<br>r.ole.mathisen@hms      | 926 25 986<br>\$1.no | ۹ Rediger flerbruke  | r tilgang       |
| Siden Hjelp                                            | Gju                                | est<br>Ejest boligbyggelag             | 1                           | 2 Ra<br>ra                                 | g <b>nhild Aarekol</b><br>gnhild@hms1.no  | 48238623             | Rediger flerbruke    | r tilgang       |
| Oversikt innlogging                                    | Kri                                | stian Hyllestad<br>REDAKTØR            | SPINE AS                    | 2 Kr<br>kr                                 | <b>istian Hyllestad</b><br>stian@spine.no | 41003000             | 🔍 Rediger flerbruker | r tilgang       |
| Blankt felt b<br>Arbeidsport                           | etyr at det er en bruker<br>talen. | konto registrert i                     | Antall I<br>bruker<br>logge | boligselskap<br>en har rettigl<br>inn hos. | denne<br>net til å                        | Velg redig           | ler                  |                 |

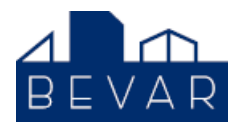

3. Velg hvilket boligselskap (brukerportal) denne brukeren skal ha tilgang til. I oversikten nedenfor er listet opp eksisterende boligselskap denne brukeren har tilgang til.

| Startside           | HMS-håndbok | Oppgaver             | Boligs              | elskap                | Kontakter   | A             | dmin          | Hjelp                            |             |
|---------------------|-------------|----------------------|---------------------|-----------------------|-------------|---------------|---------------|----------------------------------|-------------|
|                     |             |                      |                     | -1                    |             | Boligbygg     | elag for utte | esting (Pålogget administrato    | r boligbygg |
| LIGSELSKAP          | Per         | diaar flarke         | leas tilgang        | Martin In official In |             |               |               |                                  |             |
| /tt avvik/tiltak    | Red         | liger herbru         | iker tilgang        | brukeren skal         | ha tilgang  | til.          |               |                                  |             |
| y aktivitet         | Boli        | igselskap Kontakt    | og rolle            | Valuet or blar        | t de het er | alalian com   |               | Drukerkente                      |             |
| ytt boligselskap    |             |                      |                     | et boligbygge         | lag har op  | prettet.      |               | Boligselskap                     |             |
| lerbruker tilgang 🕅 | Ve          | elg boligselskap     | -                   |                       | -           |               |               |                                  |             |
| EDIGER              |             | Vennligst velg **    | -                   |                       |             |               |               | Gjest boligbyggelag              |             |
| MS-håndbok          |             |                      |                     | Neste >>              |             |               |               | Brukernavn                       |             |
| jekklister          |             |                      |                     |                       |             |               |               | AKTIV BRUKERKONTO                |             |
| kjemasamling        |             |                      |                     |                       |             |               |               | Kontakt                          |             |
| iden Hjelp          |             |                      |                     |                       |             |               |               | Vaktemester 2016<br>Type kontakt |             |
| INLOGGING           |             |                      |                     | AY                    | 01YG        |               |               | Kontakt                          |             |
| versikt innlogging  | ļ.          |                      |                     |                       |             |               |               | MODII                            |             |
|                     | Boli        | gselskap             | Rolle               | Navn                  | HMS Rolle   | Slett tilgang |               | E-post<br>kristian@spine.no      |             |
|                     |             |                      | Gjest boligbyggelag | Vaktemester 2016      | Kontakt     |               |               |                                  | Redige      |
|                     | Dem         | no Boligselskapet II | Redaktor            | Vaktemester 2016      | Kontakt     | Ê             |               |                                  |             |
|                     | Dem         | no Paradis           | Redaktor            | Vaktemester 2016      | Kontakt     | Ê             |               |                                  |             |
|                     | LIMO        | AS                   | Redaktor            | Vaktemester 2016      | Kontakt     | Ê             |               |                                  |             |

4. Velg hvilken kontakt man skal logge seg inn som. Normalt vil dette være samme person som er eier av brukerkontoen. Det er kontaktregisteret til det valgte boligselskapet i tillegg til boligbyggelagets personell som listes opp.

<u>Det anbefales å legge inn person i kontaktregisteret til de boligselskap denne skal ha</u> <u>tilgang til før en starter tildeling av flerbruker tilgang.</u> Dette gjelder ikke for personer fra boligbyggelaget med brukerkonto i arbeidsportalen. Kontaktregisteret oppdateres automatisk.

Løsningen gir mulighet for at flere brukere kan logge inn som samme kontakt og se/redigere de samme oppgaver som er tildelt denne kontakten. Eksempelvis et firma eller en funksjon i boligselskapet som deles mellom flere personer.

En velger også hvilken rolle (rettighet) en skal ha ved innlogging til det valgte boligselskapet (brukerportal).

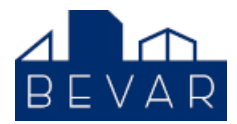

| Startside HMS       | -håndbok Oppgaver      | B               | oligselskap                              | Kontakter                               | Adr          | nin Hjelj               |                      |         |
|---------------------|------------------------|-----------------|------------------------------------------|-----------------------------------------|--------------|-------------------------|----------------------|---------|
|                     |                        |                 |                                          |                                         | Boligbyggel  | ag for uttesting (Pålog | get administrator bo | ligbygg |
| OLIGSELSKAP         |                        | 1               | Veig hvilken kont                        | akt en skal logge                       | inn          |                         |                      |         |
| lytt avvik/tiltak   | Rediger fierbru        | iker tilga      | som. Dette vil no                        | malt være samn                          | ne           |                         |                      |         |
| ly aktivitet        | Boligselskap Kontakt   | og rolle        | brukerkonto.                             | er av opprinneng                        |              |                         |                      |         |
| lytt boligselskap   | Valgte boligselskap    |                 | (Entelania et det                        | lagt one til at de                      | tokan        | Boligse                 | Konto<br>Iskan       |         |
| lerbruker tilgang 📖 |                        |                 | velges ved at en                         | da har større flek                      | sibilitet    | bongse                  |                      |         |
| EDIGER              | Kontakt                |                 | til å opprette felle<br>en rolle som kan | s kontakter, et fil<br>deles mellom fle | ma eller     | Gjest bo                | ligbyggelag          |         |
| fMS-håndbok         | Vennligst velg **      | •               | Chrone Sonnitan                          | actes manerin ne                        |              | Bruker                  | navn                 |         |
| ijekklister         | Rolle                  |                 |                                          |                                         |              | AKTI                    | BRUKERKONTO          |         |
| Skjemasamling       | ** Vennligst velg **   |                 |                                          |                                         |              | Kontak                  | t                    |         |
| Siden Hjelp         |                        |                 | Neste >>                                 |                                         |              | Vaktem<br>Type k        | ester 2016<br>ontakt |         |
| NNLOGGING           | Helkon                 | rolla (giast br | ukor rodaktor) sk                        | al bruker ha i                          |              | Kontakt                 |                      |         |
| Oversikt innlogging | dette bo               | oligselskapet.  | unci, redaniory sh                       | al Miding) Trail                        |              | мори                    |                      |         |
|                     |                        |                 |                                          |                                         |              | E-post<br>kristian      | Dspine.no            |         |
|                     | Boligselskap           | Rolle           | Navn                                     | HMS Rolle S                             | lett tilgang |                         |                      | Redige  |
|                     |                        | Gjest boligbygg | elag Vaktemester 2                       | 016 Kontakt                             |              |                         |                      |         |
|                     | Demo Boligselskapet II | Redaktor        | Vaktemester 2                            | 016 Kontakt                             | Ê            |                         |                      |         |
|                     | Demo Paradis           | Redaktor        | Vaktemester 2                            | 016 Kontakt                             | Ê            |                         |                      | -       |
|                     | HMS1 AS                | Redaktor        | Vaktemester 2                            | 016 Kontakt                             | Ê            | Slette tilgange         | er som allerede      |         |

5. Avslutt tildeling av nytt boligselskap med å trykke på knappen «Opprett ny tilgang».

Det er gitt mulighet for administrator i Arbeidsportal til å kunne redigere brukerkonto som skal benyttes med flerbruker tilgang. Se rediger link nede til høyre på skjermbilde. Her kan det blant annet gis tilsvarende rettighet til å redigere oppgaver (avvik/tiltak og aktiviteter) som styreleder i boligselskapet (brukerportal).

| Startside           | HMS-håndbok | Oppgaver            | Boligs              | elskap                                      | Kontakter   | Adm           | in Hjelp                    |                            |
|---------------------|-------------|---------------------|---------------------|---------------------------------------------|-------------|---------------|-----------------------------|----------------------------|
|                     |             |                     |                     |                                             |             | Boligbyggelag | g for uttesting (Pålogget a | dministrator bo            |
| OLIGSELSKAP         | Dee         | line of the second  |                     |                                             |             |               |                             |                            |
| Nytt avvik/tiltak   | Rec         | liger fierbru       | iker tilgang        |                                             |             |               |                             |                            |
| vy aktivitet        | Boli        | gselskap Kontakt    | og rolle Bekreft ny | tilgang                                     |             |               |                             | 2                          |
| lytt boligselskap   |             |                     |                     |                                             |             |               | Brukerkor                   | nto                        |
| lerbruker tilgang 📖 | Va          | lgte boligselskap   |                     |                                             | 1.1         |               | Dongseiska                  | ι <b>μ</b>                 |
| EDIGER              | Bo          | ligselskap          |                     | tilgang                                     | opprettes.  |               | Giest boligby               | n rolle<br>/ddelad         |
| MS-händbok          | Va          | lgte kontaktpers    | on                  | 1.00                                        | 5.5         |               | Brukernavi                  | n<br>(00.00)               |
| jekklister          | Kri         | stian (BBL)         |                     |                                             |             |               | AKTIV BRU                   | JKERKONTO                  |
| kjemasamling        | Va          | lgte rolle          |                     |                                             |             |               | Kontakt                     |                            |
| iden Hjelp          | Re          | daktor              |                     |                                             |             |               | Vaktemester                 | 2016<br>kt                 |
| INLOGGING           |             |                     | Opp                 | rett ny tilgang                             |             |               | Kontakt                     |                            |
| versikt innlogging  |             |                     |                     | Av                                          | bryt        |               | Mobil                       |                            |
|                     |             |                     |                     |                                             |             |               | E-post<br>kristian@spir     | 00.00                      |
|                     |             |                     |                     |                                             |             |               | Kiratiangaph                | nearo                      |
|                     | Bolig       | iselskap            | Rolle               | Navn                                        | HMS Rolle S | lett tilgang  |                             | 5                          |
|                     |             |                     | Gjest boligbyggelag | Vaktemester 2016                            | Kontakt     |               | Lund Dor                    |                            |
|                     | Dem         | o Boligselskapet II | Redaktor            | Vaktemester 2016                            | Kontakt     | 白             | endre opprinnelig           | er. Kan du<br>brukerkonto. |
|                     | Dem         | o Paradis           | Redaktor            | Vaktemester 2016                            | Kontakt     | 自             | Du kan også tildele         | e brukerkont               |
|                     |             |                     |                     | 2012 10 10 10 10 10 10 10 10 10 10 10 10 10 |             | 1163          | egenskap med a h            | a tilsvarend               |

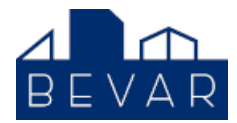

### 6. Gjelder brukere med opprinnelig brukerkonto i ett boligselskap (brukerportal).

Etter innlogging vil bruker med flerbruker tilgang ha en ekstra valgmulighet hvor person kan bytte mellom de ulike boligselskapene som det er gitt tilgang til.

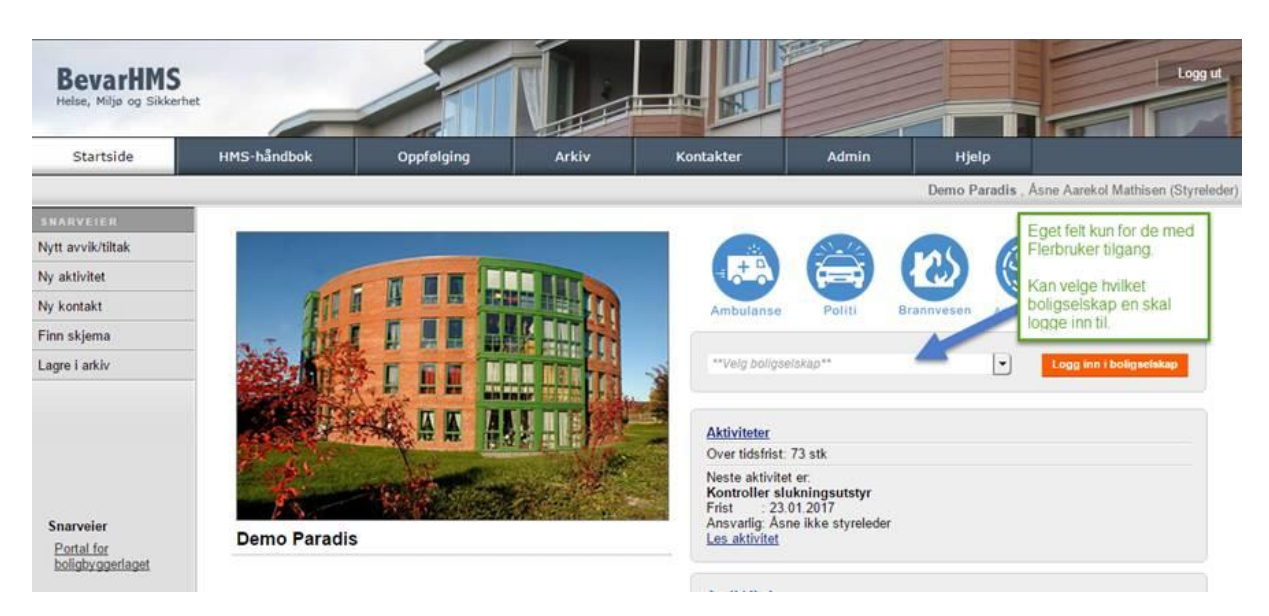

#### 7. Gjelder brukere med opprinnelig brukerkonto i boligbyggelagets arbeidsportal.

Etter innlogging kommer en først til en egen side, der en videre kan velge blant de boligselskap (brukerportaler) en har tilgang til.

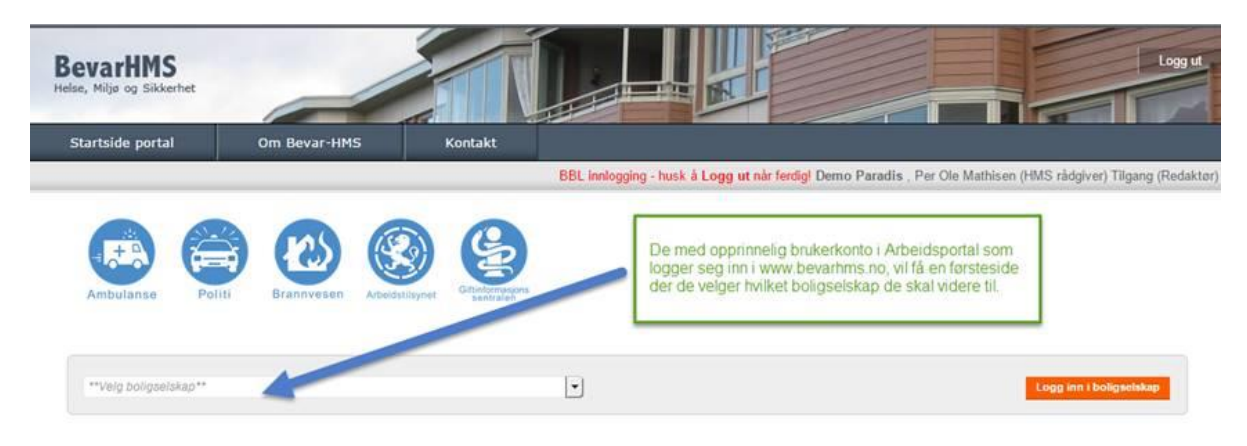